Configuring a TimeTrack to merge its data to another user at the same location is a simple process. It can be done via two different methods.

The first method is by simply granting the other users at your location "View" level access or higher to your TimeTrack. Any TimeTrack user granted access in this way will automatically be able to merge your dashboard data with their own.

| dd User |                                                                                           |                        | Retrieved at 2:24   | 4.26 PM        |                       |   |  |  |  |  |  |
|---------|-------------------------------------------------------------------------------------------|------------------------|---------------------|----------------|-----------------------|---|--|--|--|--|--|
|         | TimeTrack Acces                                                                           | is                     |                     |                |                       |   |  |  |  |  |  |
| N       | This allows for the Time Track owner to specify what access is granted to others.         |                        |                     |                |                       |   |  |  |  |  |  |
|         | V User Access (10)                                                                        |                        |                     |                |                       |   |  |  |  |  |  |
|         | These are the users who currently have access to this TimeTrack and their level of access |                        |                     |                |                       |   |  |  |  |  |  |
|         | User                                                                                      | User Name              | Role                | Access         | Last Access           |   |  |  |  |  |  |
|         | Shane Christensen                                                                         | christensens@wdmcs.org | Principal           | Read/View/Edit | 9/3/2024 2:20:47 PM   | Θ |  |  |  |  |  |
|         | Carol Seid                                                                                | seidc0614@gmail.com    | Time Change Coach   | Read/View/Edit | ✔ 9/2/2024 1:09:37 PM | Θ |  |  |  |  |  |
|         | Debra Sykes                                                                               | deb@samsconnect.com    | TCC Mentor          | Read/View/Edit |                       | Θ |  |  |  |  |  |
|         | Lorie Carter                                                                              | carterl@wdmcs.org      | SAM                 | Read/View/Edit |                       | Θ |  |  |  |  |  |
|         | Lindsey Cunningham                                                                        | cunninghaml@wdmcs.org  | Counselor           | Read/View      | ✓ 2/23/2024 3:34 PM   | Θ |  |  |  |  |  |
|         | Jamie Ehlert                                                                              | ehlertj@wdmcs.org      | Instructional Coach | Read/View      |                       | Θ |  |  |  |  |  |
|         | Alice Fuglsang                                                                            | fugisanga@wdmcs.org    | Instructional Coach | Read/View      |                       | Θ |  |  |  |  |  |
|         | Joe Rich                                                                                  | richjo@wdmcs.org       | Counselor           | Read/View      | ✓ 3/3/2023 9:50 AM    | Θ |  |  |  |  |  |
|         | Zac Sinram                                                                                | sinramz@wdmcs.org      | Support Staff       | Read/View/Edit | ◄ 9/3/2024 9:36:11 AM | Θ |  |  |  |  |  |
|         | Marty Stoelk                                                                              | stoelkm@wdmcs.org      | BI                  | Read/View      | ✓ 9/3/2024 9:50:05 AM | Θ |  |  |  |  |  |

The second method allows you to share only your dashboard data without giving another TimeTrack user access to your TimeTrack itself.

First, you must go to the "TimeTrack Access" menu. This is the same menu that you use to grant access to their TimeTrack. This is pictured in the screenshot below.

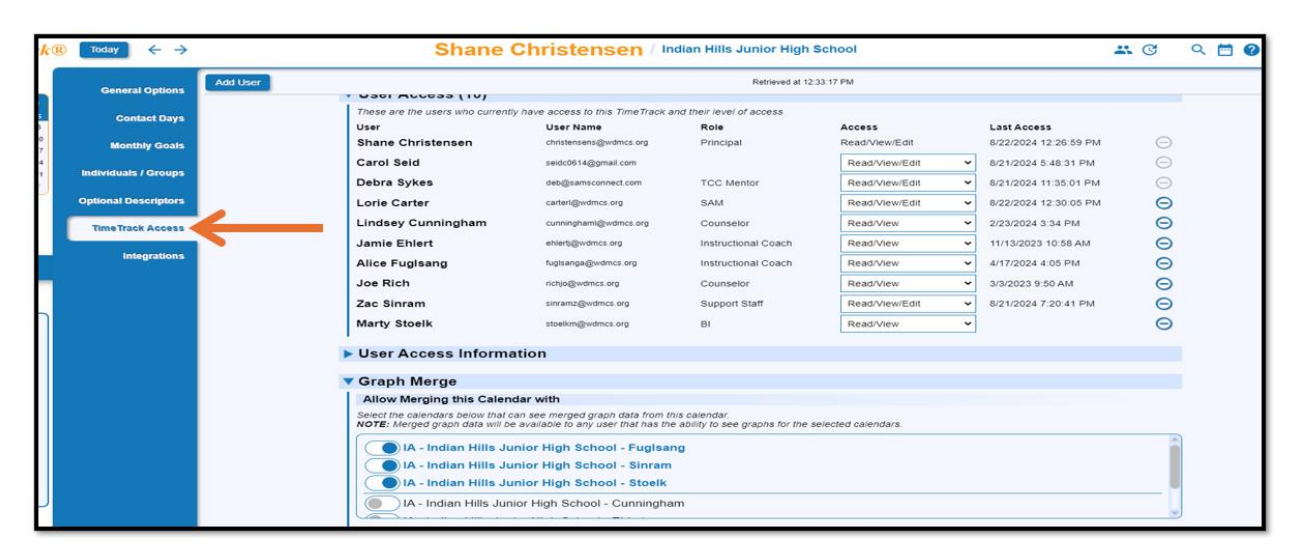

At the bottom of the menu, TimeTrack lists all other users at your location that are eligible to have data shared with them.

Next, select the TimeTracks of the users you would like to share your dashboard data with. Once this has been done, TimeTrack will display who you are now sharing dashboard data with in blue.

| k      | 🛚 🖁 Today 🤆 🔶        | 5                                     | Shane Christensen                                                                                                    | / Indian Hills Junior Hig                                  | gh School                |                                      | * 0 | 3        | ۹ | <b>••</b> • | ? |
|--------|----------------------|---------------------------------------|----------------------------------------------------------------------------------------------------|------------------------------------------------------------|--------------------------|--------------------------------------|-----|----------|---|-------------|---|
|        | General Options      | Add User                              | Retrieved at 12.33.17 PM                                                                                                    |                                                            |                          |                                      |     |          |   |             |   |
| 5      | Contact Days         | These are the use                     | rs who currently have access to this TimeT                                                                                                    | Track and their level of access                            |                          |                                      |     |          |   |             |   |
| 8<br>0 |                      | User<br>Shane Christe                 | User Name<br>christensens@wdmcs.org                                                                                                    | Role<br>Principal                                          | Access<br>Read/View/Edit | Last Access<br>8/22/2024 12:26:59 PM |     | $\Theta$ |   |             |   |
| 7      | Monthly Goals        | Carol Said                            | control control com                                                                                                    | y Principai                                                | Dead@iow/Edit M          | 0/22/2024 12:20:00 PM                |     | 0        |   |             |   |
| 1      | Individuals / Groups | Debra Sykes                           | deb@comeconnect.com                                                                                                    | TCC Meeter                                                 | Read/view/Edit           | 8/21/2024 3.46.51 PM                 |     | 0        |   |             |   |
| μ      | Optional Descriptors | Loria Carter                          | carter/@wdmcs.org                                                                                                    | P AM                                                       | Read/view/Edit           | 8/22/2024 12:30:01 PM                |     | 0        |   |             |   |
|        |                      | Lindsey Cupp                          | incham cumincham@wdmcs.org                                                                                                    | Counselor                                                  | Read//iew                | 2/22/2024 12:30:00 PM                |     | 0        |   |             |   |
|        | Time Track Access    | Lindsey Cunn                          | conningnamigwomes.org                                                                                                    | lectrictional Coach                                        | Read/view •              | 2/23/2024 3:34 PM                    |     | õ        |   |             |   |
|        | Integrations         | Same Enert                            | Energywonics.org                                                                                                    | Instructional Coach                                        | Read/view •              | 11/13/2023 10:58 AM                  |     | ě        |   |             |   |
|        |                      | Alice Fugisan                         | g tugisanga@womcs.org                                                                                                    | Instructional Coach                                        | Read/view V              | 4/17/2024 4:05 PM                    |     | Θ        |   |             |   |
|        |                      | Joe Rich                              | richjo@wdmcs.org                                                                                                    | Counselor                                                  | Read/View 👻              | 3/3/2023 9:50 AM                     |     | Θ        |   |             |   |
| Ы      |                      | Zac Sinram                            | sinramz@wdmcs.org                                                                                                    | Support Staff                                              | Read/View/Edit ~         | 8/21/2024 7:20:41 PM                 |     | Θ        |   |             |   |
|        |                      | Marty Stoelk                          | stoelkm@wdmcs.org                                                                                                    | BI                                                         | Read/View 🗸              |                                      |     | Θ        |   |             |   |
|        |                      | ► User Acces                          | ss Information                                                                                                    |                                                            |                          |                                      |     |          |   |             |   |
|        |                      | Allow Mergin                          | g this Calendar with                                                                                                    |                                                            |                          |                                      |     |          |   |             |   |
|        |                      | Select the calenda<br>NOTE: Merged gr | ars below that can see merged graph data f<br>aph data will be available to any user that h                                                               | from this calendar.<br>has the ability to see graphs for t | he selected calendars.   |                                      |     |          |   |             |   |
|        |                      |                                       | dian Hills Junior High School - Fu<br>Jian Hills Junior High School - Sir<br>Jian Hills Junior High School - Ste<br>Jian Hills Junior High School - Cunni | iglsang<br>nram<br>oelk<br>ingham                          |                          |                                      |     |          |   |             |   |

To view merged dashboard data, click on the "Dashboard" icon on the left side of your TimeTrack screen, and then navigate to the area you would like to view. In the image below, I have chosen "Instruction Time Spent: Top Individuals" and clicked "Expand"

| > TimeTrack                                | 🛞 Today 🗧 🗧 | <i>&gt;</i> |                        | Shane Christ    | ensen / Indian      | Hills Junior High Scho | ol                  |                                                                                                    | <b>**</b> ©         | ର 🛅 🕘 🛙        |
|--------------------------------------------|-------------|-------------|------------------------|-----------------|---------------------|------------------------|---------------------|----------------------------------------------------------------------------------------------------|---------------------|----------------|
| 1:33 PM<br>EDT CDT                         |             | ē           |                        |                 | Septer              | mber 2 - 6, 2024       |                     |                                                                                                    |                     | <b>⊡ ⊡</b>     |
| ← Sep 2024 →                               | Sep, 2024   | Mon 2       | ~                      | Tue 3           | ~                   | ✓ Wed 4                | 1                   | Thu 5                                                                                                    |                     | ∠ Fri 6        |
| S M T W T F S<br>25 26 27 28 29 30 31      |             | 6:30 AM     |                        | :30 AM          | ) 6                 | 30 AM                  | )( 6:               | 30 AM                                                                                                    | 6                   | :30 AM         |
| 1 2 3 4 5 6 7                              |             |             |                        |                 |                     |                        |                     |                                                                                                    |                     |                |
| 8 9 10 11 12 13 14<br>15 16 17 18 19 20 21 | 4 A.M       |             |                        |                 |                     |                        |                     |                                                                                                    |                     |                |
| 22 23 24 25 26 27 28                       |             |             |                        |                 |                     |                        |                     |                                                                                                    |                     |                |
| 24 30 1 2 3 4 5                            | 5 AM        |             |                        |                 |                     |                        |                     |                                                                                                    |                     |                |
| 🚞 Calendar                                 |             |             |                        |                 |                     |                        |                     |                                                                                                    |                     |                |
| Darbhoard                                  |             |             |                        |                 |                     |                        |                     |                                                                                                    |                     |                |
| III Dusiloouru                             |             |             | Office Work            |                 | Office Work         |                        | Office Work         |                                                                                                    | Office Work         |                |
| Settings                                   | 7 AM        |             |                        |                 |                     |                        |                     |                                                                                                    |                     |                |
|                                            |             |             | Student Supervision    | Daily check-in  | Student Supervision | Daily check-in         | Student Supervision | Daily check in                                                                                                  | Student Supervision | Daily check-in |
| Focus Individuals                          | 8 AM        |             | Wheelan Weekly Meeti   |                 | Daily Meeting       |                        | Aloha Team Meeting  |                                                                                                    | AFA Admin Meeting   |                |
| Brad Bixby<br>Garrett Hawkins              |             |             | PD Prep-IPDP           |                 | -                   | Legacy Team            | Daily Meeting       |                                                                                                    | Daily Meeting       |                |
| Dau Jok<br>Erin Miller                     | 9 AM        |             | Boemer                 | I Daily Meeting | Admin IC with ST    |                        | bully meeting       |                                                                                                    | Courly incounty     |                |
| Angle Randolph                             |             |             |                        |                 |                     |                        | Vision Team Meeting |                                                                                                    | Koontz-Leadership   |                |
| MaryBeth Scott                             | 10 AM       |             | Malkthrough            |                 | -                   | Admin IC               | _                   | Inspire Team Meeting                                                                                            |                     | Washin Dran    |
| Dres vridelan                              |             |             |                        | Office          | Lunch Conservation  |                        |                     | inspire rearrine weeking                                                                                        |                     | meetay Prop    |
|                                            | 11 4 14     |             | Lunch Supervision      |                 | Lunch Supervision   |                        | Lunch Supervision   | 1000 - 1000 - 1000 - 1000 - 1000 - 1000 - 1000 - 1000 - 1000 - 1000 - 1000 - 1000 - 1000 - 1000 - 1000 - 1000 - | Lunch Supervision   |                |
|                                            |             |             |                        |                 |                     |                        |                     |                                                                                                    |                     |                |
|                                            |             |             |                        |                 |                     | Endeavor Team          |                     |                                                                                                    |                     |                |
|                                            | 12 PM       |             |                        | Lunch           | Fusion Team         |                        |                     | Lunch                                                                                                    |                     |                |
|                                            |             |             | Dave Powers Safety     |                 |                     |                        | Fire Drill          |                                                                                                    | Admin/Counselor     |                |
|                                            | 1 PM        |             | Clive Foundation Grant | Application     |                     | Child Find Meeting     |                     |                                                                                                    |                     |                |
|                                            |             |             |                        |                 | Student Supervision | -                      | TT Monday Message   |                                                                                                    | -                   |                |
|                                            | <b>V</b>    | 4:00 PM     | 4                      | :00 PM          | 5                   | :45 PM                 | 4:                  | 00 PM                                                                                                    | 4                   | :00 PM         |

Next, in the "Options" section, select the other TimeTrack owner(s) whose data you would like to see merged with yours. Click the "Apply" button.

| neTrack: Dashboard                                                                                                    | ∠ <sup>∞</sup>      |
|----------------------------------------------------------------------------------------------------|---------------------|
| Options                                                                                                    | Appl                |
| Go To                                                                                                    |                     |
| Dashboard Chart Optional Descriptor Reports                                                                                                    | 7                   |
| Date Range                                                                                                    |                     |
| Current School Year (July - June)                                                                                                    |                     |
| Category / Descriptor / Optional Descriptor                                                                                                    |                     |
| Instruction V All Descriptors V Ignore Optional Descriptor V                                                                                                    |                     |
| Merce with Calendars                                                                                                    | Apply Button        |
| Active Calendars                                                                                                    | <u>Apply button</u> |
| IA - Indian Hills Junior High School - Cunningham     IA - Indian Hills Junior High School - Ehert     IA - Indian Hills Junior High School - Sinram     IA - Indian Hills Junior High School - Fuglsang     IA - Indian Hills Junior High School - Rich     IA - Indian Hills Junior High School - Stoelk |                     |
| Separate Merged Data                                                                                                    |                     |
| Individuals Selection                                                                                                    |                     |

The Merged data will appear, separated by color. The color legend is displayed in the upper right corner.

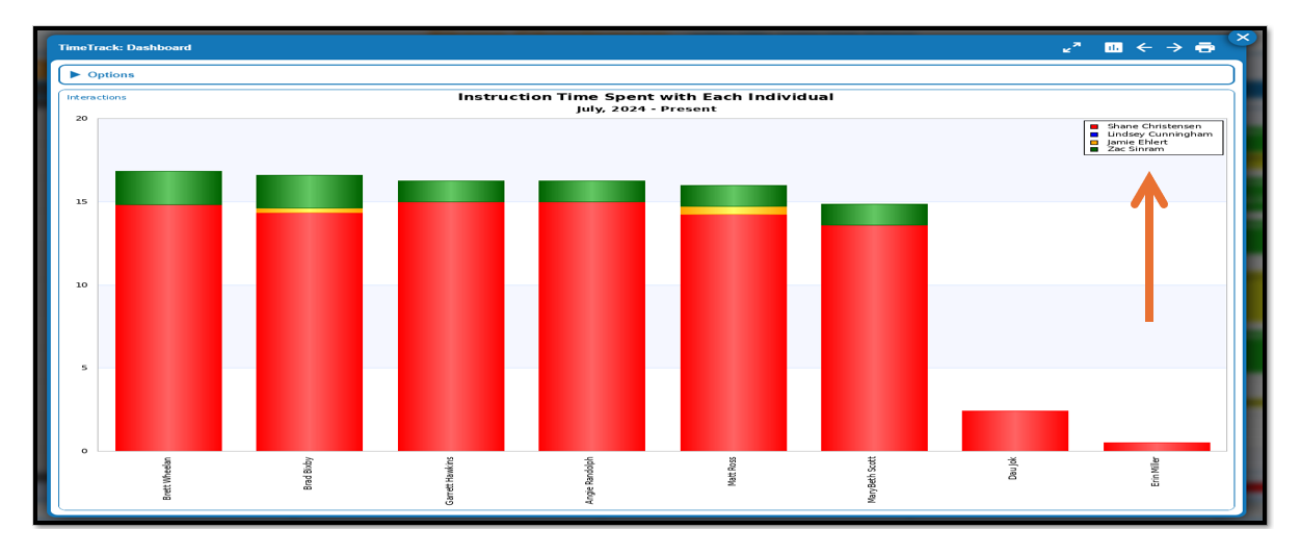